# 如何进入督导模块?

1. 进入学校官网,通过"党政服务机构"找到"教务处"网页,即可看到"学在西电"入口, 点击进入。或通过网址 https://learning.xidian.edu.cn/portal 直接进入。

| 教 | 育部直属高校、985优势学科创新平             | 台高校、国家211工程重点建设院校 | ٤                                   | 教学意                         | 现信箱:jxyjx@xidian. edu. cr                     | ロング 学校主站 新闻网         |
|---|-------------------------------|-------------------|-------------------------------------|-----------------------------|-----------------------------------------------|----------------------|
|   |                               |                   |                                     | 教务处                         |                                               |                      |
|   | 首页                            | 机构简介 通知公告         | 教学信息 教学研究                           | 实践教学 招生信息                   | 国际双创实践周                                       |                      |
|   | <b>詳</b> 教学日历                 | 教务管理系统            | この学在西电(学习3                          | 平台) 💦 教师教学                  | 发展中心                                          | 学士学位报名平台             |
|   |                               |                   | 2020年8月31日 星期— 庚子                   | 年七月十三 下月7日<白露>              | 请您输入查询关键字                                     | Q                    |
|   | 教学要闻教学                        | 学信息 教学研究 实践教学     | 质量监控                                |                             | 通知公告                                          |                      |
|   | <b>教学信息</b> 关于2020~2021学年第一学期 | 2017级部分校公选课停开的通知  | <b>実践教学</b><br>2020/08/29 0.2 2019年 | 更多 <b>计</b><br>西安由子利技大学省级立验 | <b>29</b><br>2020.08<br>关于2020~20<br>2017级部分校 | 21学年第一学期<br>公选课停开的通… |

### 2. 进入平台后,点击"登录"按钮。

|                | 面安君子約<br>XIDIAN UNIT | 枚大亨<br>VERSITY | 在西日   | <b>己</b> 资源共享 | & 在线教学 | 平台   |       |                     | A 登录 |
|----------------|----------------------|----------------|-------|---------------|--------|------|-------|---------------------|------|
|                | 首页                   | 课程中心           | 资源中心  | 操作指南          | 在线咨询   | 个人空间 | 教学督导  |                     |      |
|                | 全部                   | 期刊图书视          | 频论文会议 | 报纸 外文文        | 、献     |      | 热     | 〕资料                 | 177  |
| 1              | 输入检测                 | 教词             |       |               | 搜      | 索    |       | "学在西电"常见问题解答        | 1000 |
| Contraction of |                      | CALL STOR      |       | -             |        | -    | -     | "学在西电"听课指南-学生篇      |      |
|                |                      |                |       |               |        |      |       | "学在西电"移动端直播指南.d     |      |
| a - Im-        |                      |                |       |               | ANT IN | ENTR | EPR 📟 | "学在西电" PC端直播指南.docx |      |
| 1              | hands                | da da F        | . the |               |        | IS 1 | ihe 🖻 | (简洁版)学习平台教师操作指      |      |

**3**. 在如下登录页面,填写用户名及密码(即教师自己的统一身份认证账号密码)进行身份验证。

| <b>あ考え子科技大学</b><br>XIDIAN UNIVERSITY / 统一身份认证 | 学校官网   全景 V                             | 'R |
|-----------------------------------------------|-----------------------------------------|----|
|                                               |                                         |    |
| 1                                             | 账号登录                                    |    |
|                                               |                                         | 1  |
|                                               | 一周内免登录 忘记密码?                            |    |
|                                               | 登录<br>您还可以使用以下方式登录<br>使用腾讯QQ登录 🚳 使用微信登录 |    |

4. 登录成功后,找到"教学督导"入口,点击进入即可。

|   | 历安毛子行<br>XIDIAN UNI | *校大学<br>VERSITY | 学在西国   | <b>8</b><br>资源共享 | & 在线 教学 <sup>3</sup> | 平台   | -    | 0                                      |
|---|---------------------|-----------------|--------|------------------|----------------------|------|------|----------------------------------------|
|   | 首页                  | 课程中心            | 资源中心   | 操作指南             | 在线咨询                 | 个人空间 | 教学督导 |                                        |
|   | 全部                  | 期刊图书社           | 见频论文会议 | 报纸 外文文           | ر<br>الم             |      | 热    | 门资料                                    |
|   | 输入检                 | 索词              |        |                  | 技                    | 索    |      | "学在西电"常见问题解答                           |
| 1 |                     |                 |        | S VP             |                      |      |      | "学在西电"听课指南-学生篇                         |
| N |                     |                 |        |                  |                      |      |      | "学在西电"移动端直播指南.d                        |
|   |                     |                 |        |                  |                      |      | W    | "学在西电"PC端直播指南.docx                     |
|   |                     |                 |        |                  |                      |      |      | (简洁版)学习平台教师操作指                         |
| 創 | 三素                  | 女育              | TE     | 77               | 7                    | 31   |      | (简洁版)学习平台学生指南.pdf<br>"学在西电APP"下载(IOS版) |

### 督导如何找到自己想听的课?

 督导进入"教学督导"模块后,默认展示"全部",督导可查看学校录播课列表,如下图所示 (以下对图中有标识区域进行说明)

| 5 新潮     | 12R  | 祥樂已錄        |       |           |             |         |              |       |     |                    |             |           |
|----------|------|-------------|-------|-----------|-------------|---------|--------------|-------|-----|--------------------|-------------|-----------|
| 195716 : | 9.9  | *           | 学性:   | 2018      |             | 71      | 8: 第一学期      |       |     | 日間: 2018-09        | -26         |           |
| t#0218 : | 23   |             | 教授工号: | 主部        | +           | IR:     | 81 全部        |       | +   | <b>推程名称</b> : (全計) |             | -         |
| 40.948 : | 9.25 | ÷           | 8.章:  | 全部        |             | 11.1612 | s:  em       |       | A.  | 制造                 | _           | 1         |
| 课程编号     |      | 课程名称        |       | 教师院系      | 19355       | IS      | 全祥           |       | -   | LWNI               | 评价联赛        | ien;      |
| MSS007L  |      | 的测试和        |       | 教学与统计学院   | 速型位         | 4096    | 第7948<br>進行中 |       |     | 第4週 回3 第1节         | 日析神         | 元前的出 由新闻的 |
| M53008L  |      | 就來過数        |       | 数学与统计学院   | 前總才         | 61.13   | Bitter       |       |     | 30.433 1833 30.175 | 357         | 派蜀田炊 查看供3 |
| C55102L  |      | 算法分析与设计(双语) | 111   | 朝机科学与技术学院 | mirr.       | 3203    | 教授           | 8-538 | 85  | 第4期 同3 第1节         | #3 <b>7</b> | 直動回往 查看承知 |
| EM6306L  |      | 成本管理理论均方法   |       | 经济与管理学统   | 胞宏伟         | 4957    | 副教授          | C-414 | 20  | 第4回 同3 第1世         | *17         | 或新回放 直着保護 |
| M01002L  |      | 场论与要变函数     |       | 徽电子学院     | 594         | 4280    | 副教授          | A-223 | 111 | 第4期 開3 第1节         | <b>未</b> 37 | 双射回纹 直着探测 |
| MI1002L  |      | 场论与繁变函数     |       | 徽电子学校     | 构小力         | 5830    | 教授           | A-305 | 104 | <b>第</b> 4項 词3 第1节 | 7127        | 成編詞該 南醫律師 |
| M01002L  |      | 场论与复变函数     |       | 徽电子学院     | 杜略          | 4911    | 讲师(周校)       | A-311 | 109 | 第4元间3第1节           | 未评          | 波爾回纹 直着得多 |
| S1008L-1 | 14   | 概率论与数源统计    |       | 微电子学校     | 刘翊中         | 5764    | 进版(高校)       | A-314 | 100 | 第4副 周3 第1节         | 3#3P        | 元期间放 升股体的 |
| 551001L  |      | 场论与繁变函数     | 9     | 面料学与技术学程  | <b>8</b> 05 | 6201    | 副教授          | C-228 | 43  | 第4回 回3 第1号         | 3637        | 发展回读 古香菜菜 |
| MA3002L  |      | 物理化学        | 先进    | 材料与防米科技学院 | 来为市         | 4152    | 副教授          | C-307 | 57  | 第4回 回3 第1节         | *17         | 双看回放 曲看探了 |

(1)"筛选":督导可以通过系统提供的筛选项,设置好条件后点击筛选,搜索查询出自己想要观看的上课视频,如可根据:教师学院、学年、学期、教师姓名及工号职称、课程名称、教学楼教室、日期等进行筛选;图中以直播状态筛选为例,点击输入框后可出现如图下拉待选项,选择状态后点击筛选,可查到对应状态的录播课视频

一一. 通过筛选定位到自己想要观看的视频后,可点击"观看回放"或"进入直播",观看录直播课程视频, 并进行问卷提交

(2)"查看课表":点击上图每条列表数据-操作栏的"查看课表",可进入对应教师的课表信息,如下图所示,切换周次可直接查询该教师的所有排课录课情况

| 8年第1学題 第1周 ~                           |    |                            |       |                            |     |            |
|----------------------------------------|----|----------------------------|-------|----------------------------|-----|------------|
| \$200<br>\$\$200                       | RM | 松相三                        | 89893 | 程期活                        | 胆肥大 | <b>松明日</b> |
| 11日<br>11日<br>11日<br>11日<br>11日<br>11日 |    | 数3005所<br>C-207<br>和新編成    |       |                            |     |            |
| \$2节                                   |    | 動間的自約<br>C-207             |       |                            |     |            |
| 的音                                     |    | 截到5449<br>C-207            |       |                            |     |            |
| ē415                                   |    | 単次回的力相容<br>C-207<br>配合目目33 |       |                            |     |            |
| 8515                                   |    |                            |       | 数据的估计中<br>C-207<br>和44mack |     |            |
| 8675                                   |    |                            |       | 数3款给约40<br>C-207           |     |            |
| <b>第</b> 1章                            |    |                            |       | 数30%占约<br>C-207            |     |            |

---点击进入观看视频提交问卷;是查看课程听评的另一种方式

2. "评价状态": 督导可以看到自己当前是否已经评过这节课, 文字描述为"已听评"、"未评"两种

# 督导在观看视频时如何提交问卷?

1.督导点击"观看回放"或"进入直播",可以看到以下视频播放页面,右上角"显示问卷"按钮,可点击 弹出问卷内容

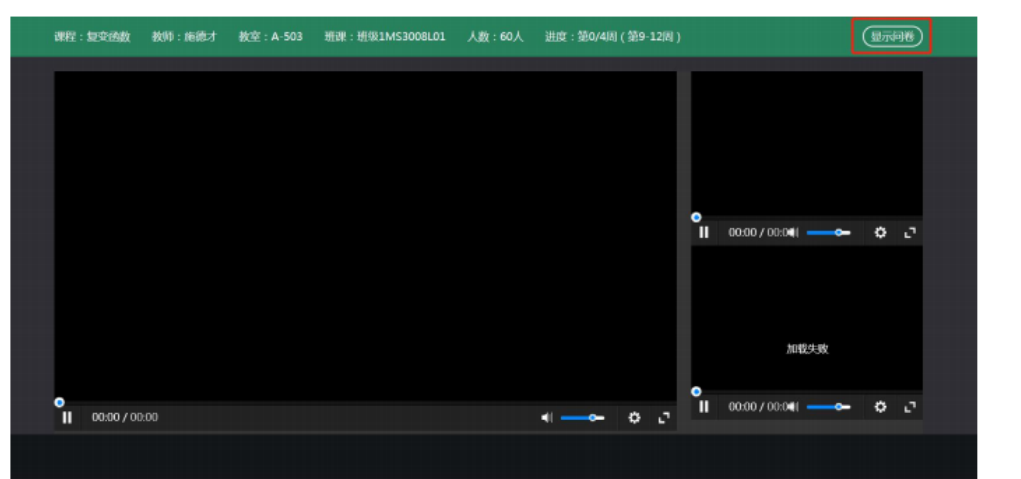

2.问卷内容显示如下,作答步骤为:

a.选择问卷模板:从显示的几份问卷中,选出本次听课需要提交的问卷,单击选中,即可开始答题 (注:弹出问卷后,"显示问卷"按钮变为"隐藏问卷"按钮,点击可收回问卷,稍后弹出继续作答)

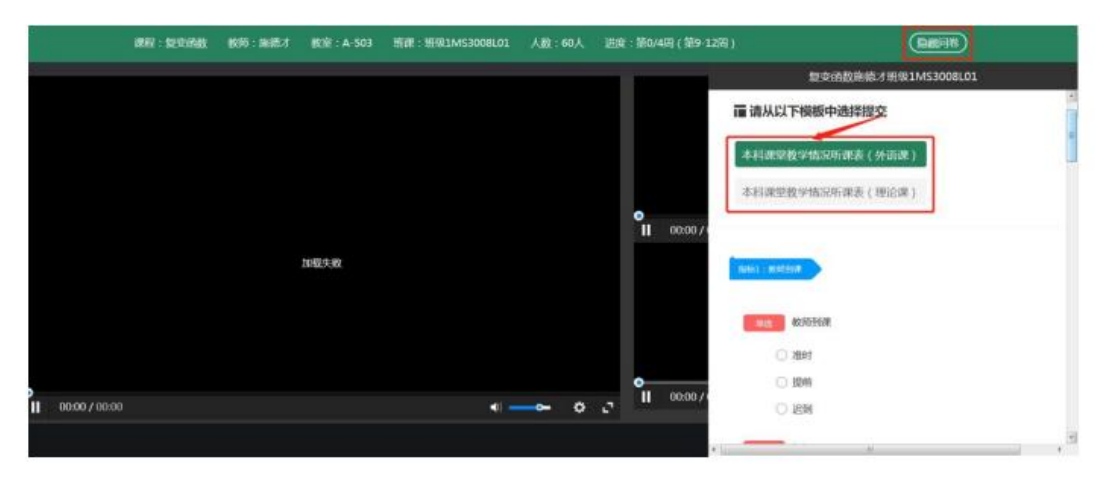

#### b.部分题型答题说明:

| 单选 教师到课                          |        |                                                                                             |
|----------------------------------|--------|---------------------------------------------------------------------------------------------|
|                                  |        | 甲选题点击选项横行区域,如图情况<br>为选中                                                                     |
| ○ 提前                             |        |                                                                                             |
| ○ 迟到                             |        |                                                                                             |
| 短阵单选 评价项目(外语类)(满分:1.             | 2.5分)  |                                                                                             |
|                                  | 优良中差   |                                                                                             |
| 【教学内容】内容充实,信息量大。                 |        |                                                                                             |
| 【教学态度】备课充分。                      | 0000   |                                                                                             |
| 【教学态度】精神饱满,有感染力。                 | 0000   | 矩阵单洗题占击洗项标识区域, 加图                                                                           |
| 【教学方法】师生互动,气氛活跃。                 | 0000   | 况即为选中                                                                                       |
| 【外语水平】语音语调规范。                    | 0000   |                                                                                             |
|                                  |        | 简答题可支持文字编写答案,督导也<br>上传自己拍的笔记图片;<br>如图,"点击查看"后单击"+"从本<br>选择图片上传;也可鼠标放入己有图,<br>出现如图阴影有执行删除操作; |
| X7课室内谷或具它方面(数室环境<br>备等)的具体意见或建议: | 見、多媒体政 | "天闭鱼看"后,弹柜隐藏                                                                                |
| 编写文字区域                           |        |                                                                                             |
| 图片 (共6张,还可上传3张) 关闭               | 查看     |                                                                                             |
| ₹<br>***                         | 14 M   |                                                                                             |
| W Lat                            |        |                                                                                             |

c.问卷作答完成后,可点击"提交问卷"进行问卷结果提交,问卷内容页面变为问卷作答详情展示,不可另行更改;也可"暂时保存",记录当前选项选中情况,之后稍作修改或补充完善后再进行"提交问卷"

|            | 1919 - 52 P. (14) | 1011 INST | (K)(K : A 503 | HW : HR1M5300BL01 |     | 进度:第0/4円(第9-12尺) | (86086)                                |
|------------|-------------------|-----------|---------------|-------------------|-----|------------------|----------------------------------------|
|            |                   |           |               |                   |     |                  | 复交法鼓声德才班级1M53008L01                    |
|            |                   |           |               |                   |     |                  | Prist : ISBM                           |
|            |                   |           |               |                   |     |                  | Neto sellino                           |
|            |                   |           | 加载失败          |                   |     | 11 200007        | 大規模的內容這起它方面(數型55%。金術体設<br>報等)的用於意见或數況; |
|            |                   |           |               |                   |     |                  |                                        |
|            | 00                |           |               | 2                 | ~ 0 | .7 II 00:00 //   |                                        |
| II 0000700 |                   |           |               |                   |     |                  | Mariane pasal-po                       |

# 如何查看听课记录以及评课记录?

1. 听课记录: 在教学督导首页, 切换标签为"听课记录", 即可查看听过的录直播视频课程列表

| 督导评课           | 非课    | 程        |       |          |       |       |        |       |               |            |      |      |
|----------------|-------|----------|-------|----------|-------|-------|--------|-------|---------------|------------|------|------|
| 22 <b>1</b> 12 | een a | TRUE     |       |          |       |       |        |       |               |            |      |      |
| <b>秋田学校:</b>   | 9,15  |          | 444 : | 2018     | ~     | 998   | 第一学期   |       | EWE:          | 请选择        |      |      |
| 依昭姓名:          | 全部    | w        | 教育工程: | 全部       | ×     | 1589: | 全部     | ~     | <b>掌理</b> 名称: | 全部         | Ψ.   |      |
| 航学信:           | 235   | Ψ        | 教服:   | 全部       | Ψ.    | 直播状态: | 全部     | Υ.    | 5             | 128.       |      |      |
| 建胶脑中           | 9     | 课程名称     |       | 教师院系     | 8556  | 工号    | 明柳     | 務室    | 应到人数          | 上课时间       | 神情和活 | 操作   |
| EM611          | 2     | 信息经济学    |       | 经济与管理学院  | (R)GR | 6269  | 讲师(高校) | C-333 | 22            | 第1周 同1 第1节 | 未評   | 观看网纹 |
| PY3053         | UL.   | 电路分析测电   | 2     | 间科学与技术学院 | 「田田   | 2694  | 副教授    | A-311 | 42            | 第1周 同1 第1节 | 末評   | 观看风放 |
| PY3155         | a.    | 数编计算方法   | 98    | 理与光电工程学院 | 李江斑   | 4922  | 副較担    | A-314 | 123           | 第1回 回1 第1节 | 未評   | 观看回放 |
| M5100BL        | -06   | 概率论与数理统计 |       | 经济与管理学院  | 刻云    | 3637  | 副教授    | A-320 | 68            | 第1回 回1 第1节 | 未评   | 观着回放 |
| 552014         | HL.   | 数学物理方法   | 2     | 间科学与技术学院 | 棚文文   | 6539  | 训师(高校) | C-304 | 30            | 第1回 回1 第1节 | 未決   | 观看风险 |
| HA100          | 31.   | 中國近現代史明要 |       | 马克思主义学统  | 任劳    | 3809  | 副較證    | B-207 | 108           | 第1周 周1 第1节 | 未评   | 观看冠纹 |
| C\$5202        | NL.   | 计算机安全导论  |       | 软件学能     | 高海県   | 5274  | 教授     | B-601 | 112           | 第1周 同1 第1节 | 未得   | 观着回放 |
| MELOOS         | il.   | 电路分析基础   | 2     | 间科学与技术学院 | 前記書   | 6201  | 副教授    | C-226 | 39            | 第1回 回1 第1节 | 未評   | 观看网纹 |
| PY3051         | UL.   | 电路分析補助   | 93    | 理坛光电工程学院 | 李欢    | 6548  | 讲师(高校) | A-302 | 122           | 第1周 周1 第1节 | 未評   | 双联组织 |
| M51008L        | -06   | 概率论与数理统计 |       | 经济与管理学统  | 社歌    | 4824  | 副教授    | A-317 | 65            | 第1回 回1 第1节 | 未得   | 观着回放 |

2. 评课记录: 在教学督导首页, 切换标签为"评课记录", 即可查看所有提交过问卷的视频课程列表, 且可以直接点击课程对应的操作栏"查看问卷"按钮, 直接浏览已提交的问卷作答详情

| n 1970   | ie# | interistor |         |     |             |      |       |               |      |        |          |       |                     |
|----------|-----|------------|---------|-----|-------------|------|-------|---------------|------|--------|----------|-------|---------------------|
| 198795 : | 930 |            | -       | ya: | 2018        |      | (a)   | 978)          | 第一学期 | ÷      | 12000    | 请这样   |                     |
| : a pant | 市用  |            | - #4    | I.  | 文字          |      |       | IEBRE :       | 20   | τ.     | ##8.80 : | 30    |                     |
| 878      | 225 |            | ÷       | 8室: | 2.51        |      | 4     | <b>直接状态</b> : | -918 | -      |          | LIR.  |                     |
| Distanti |     | 1010 S.04  | 数场院系    |     | 8156        | 10   | 10.04 | 板室            | 用制人数 | 189    | н        | 神韵状态  | Web:                |
| VIS5007L |     | 教授结构       | 教学与统计学院 |     | <b>由</b> 甲位 | 4096 | 期較招   | C-207         | 43   | 第4周周3  | B115     | entit | 双联到的一些有利的           |
| MSSD07L  |     | 0100214    | 数学与统计学院 |     | 展開位         | 4095 | 副教授   | C-207         | ::43 | 第4回 回3 | 第2日      | CREE  | <b>没有风险   费</b> 要问卷 |